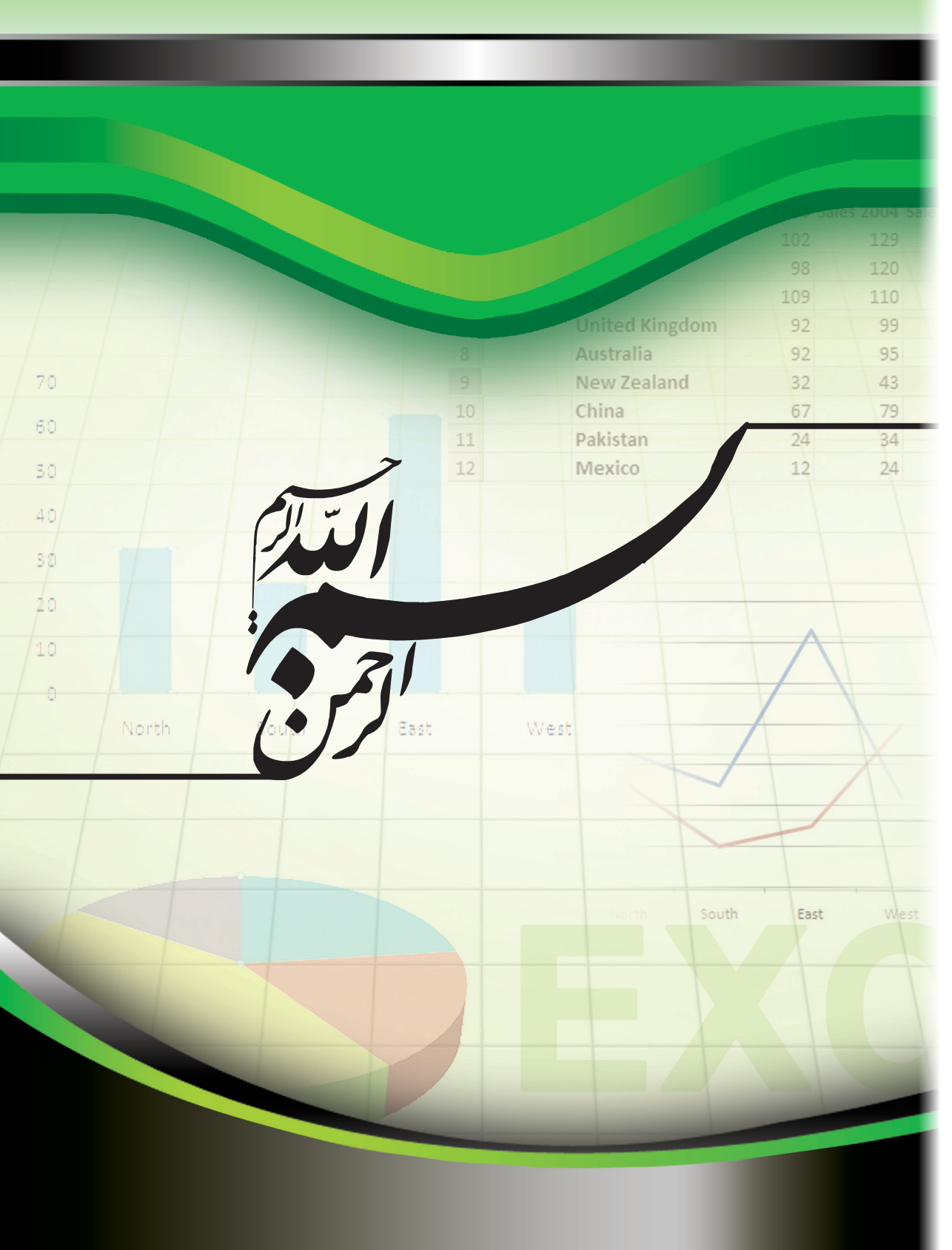

این فایل قسمتی از کتاب آموزش Excel 2007 بتیاد ICDL ایران است جهت تهیه نسخه کامل کتاب با شماره تماس ۱۱–۶۶۹۷۲۹۰۹ داخلی ۳۴۰ تماس حاصل فرمایید

این کتاب به شما آموزش می دهد با استفاده از نرم افزار صفحه گسترده محاسبات ریاضی ، آماری و رسم نمودار را به سادگی انجام دهید.

این کتاب بر اساس سرفصلهای استاندارد بنیاد جهانی ECDL/ICDL و مطابق با شرایط نرمافزار آزمون و صدور گواهینامه بینالمللی توسط بنیاد ICDL جمهوری اسلامی ایران انتشار یافته است.

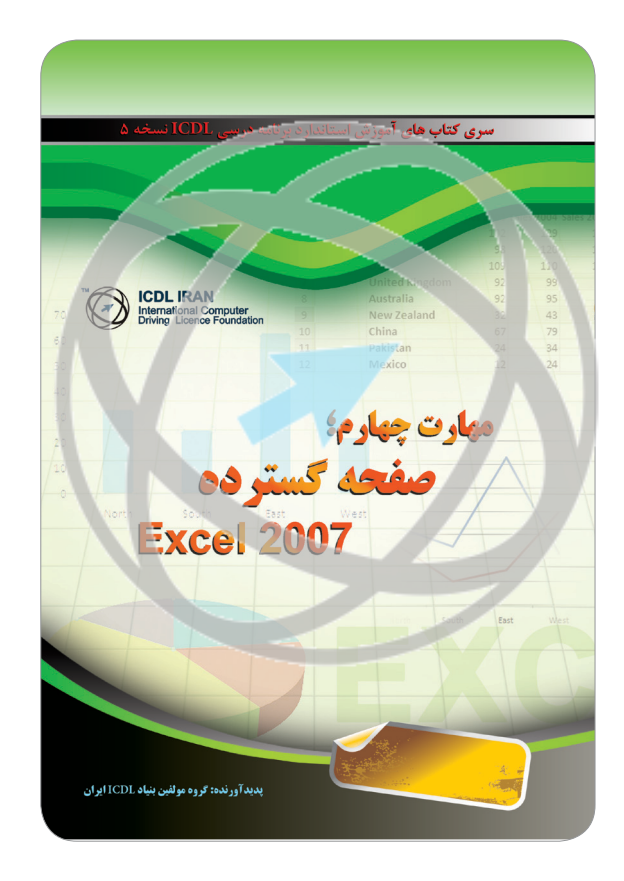

مهارت چهارم؛ صفحه گسترده Excel 2007

مولف: گروه تالیف و ترجمه بنیاد ICDL جمهوری اسلامی ایران طرح روی جلد، حروفچینی و صفحهآرایی: گروه طرح و گرافیک بنیاد ICDL ایران چاپ اول: ۱۳۹۰ تیراژ: ۵۰۰۰ نسخه

حقوق مطالب، تصاویر، طرح متعلق به بنیاد ICDL جمهوری اسلامی ایران بوده و استفاده از آن به هر شکل پیگرد قانونی دارد.

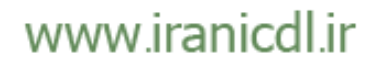

TF.

### مهارت پهارم. صخفت گسترده Excel 2007

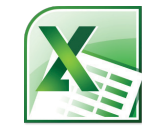

| ۱ | • | فدمه           | 20 |
|---|---|----------------|----|
| ۱ | 1 | خنی با خواننده | w  |

### فصل ا : برنامهٔ Excel درنگاه اول

| 11 | باز کردن برنامهٔ Excel                                  |
|----|---------------------------------------------------------|
| 11 | خانهٔ فعال چیست ؟                                       |
| ١٢ | سیستم مرجعدهی خانههای Excel                             |
| ١٢ | وارد کردن عدد و متن                                     |
| 14 | تراز بندی پیشفرض متن و عدد                              |
| 14 | جمع کردن یک ستون از اعداد                               |
| 10 | وارد كردن دادهها                                        |
| 19 | کاربر گیها و کتاب کارها (Work Book)                     |
| ١٧ | ذخيره كردن يك كتاب كار                                  |
| ۱۸ | بستن کتاب کار                                           |
| ١٩ | ايجاد يک کتاب کار جديد                                  |
| ١٩ | باز کردن یک کتاب کار                                    |
| ١٩ | حرکت بین کتاب کارہا                                     |
| ۲. | ذخیرہ کردن یک کتاب کار با یک نام دیگر                   |
| ۲. | ذخیره کردن یک کتاب کار با استفاده از یک نوع فایل متفاوت |
| ۲۳ | Help (كمك گرفتن)                                        |
| 70 | جستجوی Help                                             |
| 26 | فهرست محتواي Help                                       |
| ۲۷ | پرینت گرفتن از یکی از موضوعات Help                      |
| ۲۷ | کمک گرفتن با استفاده از کلید Alt                        |

### فصل ۲: استفاده از Excel 2007

| ٣. | تكنيكهاي انتخاب                          |
|----|------------------------------------------|
| ۳. | چرا تکنیکهای انتخاب مهم هستند؟           |
| ٣. | انتخاب يک خانه                           |
| ۳. | انتخاب دامنهای از خانههای متصل به هم     |
| ٣٢ | انتخاب دامنهای از خانههای غیر متصل به هم |
| ٣١ | انتخاب تمام كاربرك                       |

این فایل قسمتی از کتاب آموزش Excel 2007 بتیاد ICDL ایران است

جهت تهیه نسخه کامل کتاب با شماره تماس ۱۱–۶۶۹۷۲۹۰۹ داخلی ۳۴۰ تماس جاصل فرمایید

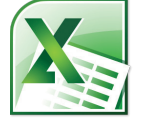

فهر ست

| ۳١ | انتخاب يك رديف                                                                   |
|----|----------------------------------------------------------------------------------|
| ۳١ | انتخاب ردیف های متصل به هم                                                       |
| ٣٢ | انتخاب چند خانه غير متصل به هم                                                   |
| ٣٢ | انتخاب يک ستون                                                                   |
| ٣٣ | انتخاب چند ستون متصل به هم                                                       |
| ٣٣ | انتخاب چند ستون غير متصل به هم                                                   |
| ٣٣ | روش مناسب برای ایجاد یا ویرایش لیستها                                            |
| 34 | کار با ردیفها و ستونها                                                           |
| 34 | وارد کردن ردیف در یک کاربرگ                                                      |
| ۳۵ | وارد کردن ستون در یک کاربر گ                                                     |
| 39 | حذف رديفها در يک کاربرگ                                                          |
| ۳۷ | حذف ستون ها در یک کاربر گ                                                        |
| ۳۷ | تغيير عرض ستون ها                                                                |
| ۳۸ | تغییر عرض ستون با استفاده از تکنیک Drag and drop                                 |
| ۳۸ | تغییر عرض ستون به صورت خودکار برای تناسب با محتوا                                |
| ۳٩ | تغيير ارتفاع رديف ها                                                             |
| ۴۰ | کار با خانهها و محتوای خانهها                                                    |
| ۴. | کپی کردن محتوای یک یا چند خانه در یک Workbook                                    |
| 41 | حذف محتواي خانه ها                                                               |
| ۴۳ | منتقل کردن محتوای یک یا چند خانه در یک کاربرگ                                    |
| ۴۳ | ويرايش محتواي يک خانه                                                            |
| ۴۴ | باز گشت به عملیات قبلی (Undo) و انجام دوبارهٔ عملیات (Redo)                      |
| 40 | کپی کردن محتوای یک یا چند خانه از کاربرگی در کاربرگ دیگر (در یک Workbook)        |
| 49 | منتقل کردن محتوای یک یا چند خانه از کاربرگی به کاربرگ دیگر (در یک Workbook)      |
| 49 | جابجا کردن محتوای یک یا چند خانه از کاربرگی به کاربرگ دیگر (در یک Workbook دیگر) |
| ۴۸ | کپی کردن محتوای یک یا چند خانه از یک کاربرگ به کاربرگ دیگر (در یک workbook دیگر) |
| ۴۸ | Auto Fill (تكميل خودكار فيلدها)                                                  |
| 49 | کپی کردن دامنهای از خانهها با استفاده از AutoFill                                |
| ۵١ | مرتب كردن دامنهٔ خانهها                                                          |
| 54 | جستجو                                                                            |
| ٥۴ | جستجو و جایگزین کردن دادهها                                                      |
|    |                                                                                  |

## فصل ۳: کاربر گ ها

کاربر گھا

P

www.iranicdl.ir

۵٧

داخل ۳۴۰ تمایر جامل فرمایید

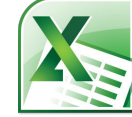

مهارت پهارم، صغمه گسترده Excel 2007

| ۵۷ | حرکت بین کاربرگی ها                                         |   |
|----|-------------------------------------------------------------|---|
| ۵۷ | تغيير نام كاربر گ                                           |   |
| ۵۷ | روش مناسب برای نام گذاری کاربرگ ها                          |   |
| ۵۸ | افزودن يک کاربرگ جديد                                       |   |
| 59 | حذف يک کاربرگ                                               |   |
| 59 | کپی کردن یک کاربرگ در Workbook                              |   |
| 9. | منتقل کردن یک کاربرگ در یک Workbook                         |   |
| 97 | کپی یا منتقل کردن کاربرگ ها از یک Workbook به Workbook دیگر |   |
| 94 | قالب بندى                                                   | ) |
| 94 | قالب بندى فونت                                              |   |
| 94 | نوع فونت                                                    |   |
| 90 | اندازهي فونت                                                |   |
| 99 | قالببندي زير خطدار (Underline)، درشت (Bold) و مورب (Italic) |   |
| 99 | قالببندی کادر خانهها                                        |   |
| ۶۸ | قالببندی رنگ زمینه                                          |   |
| ۶۸ | قالببندى رنگ فونت                                           |   |
| 99 | قالب تراز بندی (Alignment)                                  |   |
| 99 | ترازبندي محتواي چند خانه                                    |   |
| 99 | وسطچين کردن تيتر در دامنهاي از خانهها                       |   |
| 99 | جهت خانهها                                                  |   |
| ٧٠ | چيدمان متن (Text Wrapping)                                  |   |
| ۷١ | ترازبندی محتوای خانه ها به صورت عمودی                       |   |
| ٧٢ | قلم قالب بندی (Format Painter)                              |   |
| ٧٣ | قالب بندى اعداد                                             | ) |
| ۷۳ | قالببندى اعداد                                              |   |
| ٧۴ | نمایش عدد اعشار                                             |   |
| ٧۴ | اعمال یا حذف قالببندی استایل ویر گول (برای نمایش هزار گان)  |   |
| ۷۵ | علامت واحد پول                                              |   |
| ٧۶ | قالب تاريخ                                                  |   |
| ۷۸ | درصدها                                                      |   |
| ۷۸ | اعمال قالببندي درصد براي يک يا چند خانه                     |   |
| ۷۹ | فریز کردن تیتر ردیفها و ستونها                              |   |
|    |                                                             |   |

D

فهر ست

داخلى

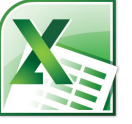

# فصل ۴ : فرمول ها و تابع ها

| ٨٣  | ولها و تابعها               | فرمو |
|-----|-----------------------------|------|
| ٨٣  | فرمولها                     |      |
| ٨٣  | ساختن فرمول                 |      |
| ٨٣  | روشي آسان براي ساختن فرمول  |      |
| ٨۵  | کپی کردن فرمولها            |      |
| ٨6  | عملگرها                     |      |
| ۸۶  | استفاده از عملگرها در فرمول |      |
| ٨۶  | پیام خطای فرمول ها          |      |
| ٨٧  | خانه مطلق و نسبی مقادیر     |      |
| ٨٧  | آدرسدهی مطلق در فرمول ها    |      |
| ٨٩  | چیست                        | تابع |
| ٨٩  | تابع های متداول             |      |
| ۹١  | تابع جمع                    |      |
| ٩٢  | تابع ميانگين                |      |
| 94  | تابع بیشینه                 |      |
| ٩۶  | تابع كمينه(MIN)             |      |
| ٩٨  | تابع شمارش (Count)          |      |
| 1+1 | COUNTA تابع                 |      |
| 1.7 | تابع COUNTBLACK             |      |
| 1.9 | تابع گرد کردن (Round)       |      |
| ۱۰۸ | تابع های شرطی (IF) چیست ؟   |      |
| 1.9 | استفاده از تابع IF          |      |

### فصل ۵: نمودارها

| 118 | نمودارها                                |
|-----|-----------------------------------------|
| 117 | ۔<br>وارد کردن یک نمودار ستونی          |
| 110 | وارد کردن یک نمودار خطی (line chart)    |
| 118 | وارد کردن یک نمودار میلهای (Bar)        |
| 118 | وارد کردن یک نمودار دایرهای (Pie Chart) |
| 117 | تغيير اندازة يك نمودار                  |
| 117 | حذف يك نمودار                           |
|     |                                         |

داخلي ٣٤٠ تماس جاصل فرماييد

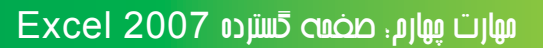

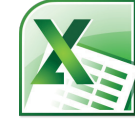

| 117 | عنوان یا برچسبهای نمودار                                         |
|-----|------------------------------------------------------------------|
| 119 | تغيير رنگ پس زمينهٔ نمودار                                       |
| 122 | تغيير رنگ ستون ، ميله ، خط يا قطعه در يک نمودار                  |
| 170 | تغییر رنگ راهنمای علائم (Legend)                                 |
| 177 | التغيير نوع نمودار                                               |
| 129 | ویرایش نمودارها با استفاده از زبانهٔ Layout                      |
| 122 | کپی کردن و جابجا کردن نمودارها در یک کاربرگ                      |
| ١٣٣ | کپی کردن یا جابجا کردن نمودارها از یک کاربرگ به کاربرگ دیگر      |
| 188 | کپی کردن و جابجا کردن نمودارها از یک Work book به Work book دیگر |

# فصل 6: شخصی سازی برنامه Excel

| 180 | ويرايش تنظيمات اولية برنامة Excel               |
|-----|-------------------------------------------------|
| 144 | کوچک کردن (minimize) نوار بالای صفحه (Ribbon)   |
| 129 | تنظيمات اصلاح خودكار (AutoCorrect)              |
| 14. | پرينت                                           |
| 14. | تنظيمات كاربر ك                                 |
| 14. | حاشیه های کاربرگ                                |
| 147 | جهت کاربر گی ها                                 |
| 184 | اندازهٔ صفحهٔ کاربرگ                            |
| 166 | سر صفحه ها و پا صفحه ها                         |
| 149 | فیلدهای سرصفحه و پا صفحه                        |
| 141 | تغيير مقياس كاربر گ براي تناسب با صفحه (صفحهها) |
| 101 | آماده کردن یک کاربرگ برای چاپ                   |
| 101 | بررسي محاسبات                                   |
| 101 | نمایش Gridlines به هنگام چاپ                    |
| 107 | پرینت تیترها بر روی تمامی صفحات                 |
| 100 | پرينت عناوين رديفها و ستونهاي برنامهٔ Excel     |
| 109 | ويرايش املايي                                   |
| 101 | پیش نمایش یک کاربرگ                             |
| 104 | مقایسهٔ Work book ها در کنار یکدیگر             |
| 104 | بزرگنمایی Work book                             |
| ۱۵۸ | تنظيمات چاپ                                     |
|     |                                                 |

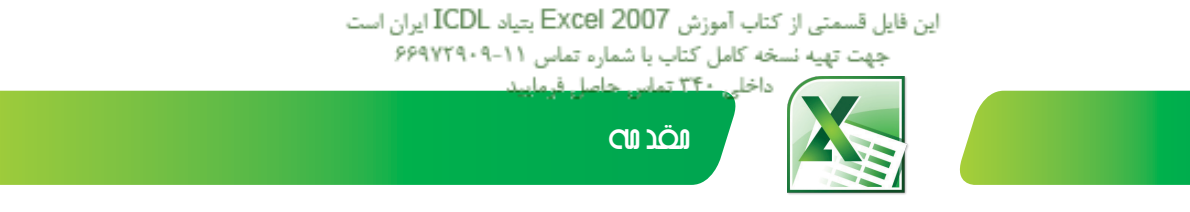

#### مقدمه

امروزه استفاده از ابزارهای فناوری اطلاعات و ارتباطات در آموزش و یادگیری به معنای تولید دانش توسط فراگیر، بهروز نمودن اطلاعات و منابع تدریس و تسهیل کننده ارتباطات برای فراگیران است. تبادل اطلاعات و دانش نوین نزدیکی ملتها را موجب گردیده و همین امر در آینده نزدیک تغییرات اساسی در دانش و فناوری بوجود میآورد.

بسیاری از کشورهای در حال توسعه جهت زندگی در جامعه اطلاعاتی؛ به دلیل پاسخگو نبودن روشهای سنتی آموزش به نیاز فراگیران، تغییر در برنامهریزی آموزشی را در سرلوحه کار خود قرار دادهاند. بنیاد ICDL جمهوری اسلامی ایران نیز توسعه و بهروز شدن سواد دیجیتال را الزامی دانسته و تلاش نموده با طراحی و اجرای دورههای استاندارد و متنوع آموزشی، انتشار نرمافزار و تألیف کتب آموزشی مبتنی بر مفاهیم ICDL جهت رسیدن به اهداف زیر گامهای اساسی بردارد: ۲ ترویج و توسعه سواد رایانهای در بین اقشار جامعه

- افزایش و بهبود بهرموری کارمندان
- ۲۰۰۰ تسهیل عضویت همه افراد در جامعه اطلاعاتی
- \* گسترش تولید علم از طریق توسعه جنبش نرمافزاری
- امید است صاحبنظران با ارائه دیدگاههای خود ما را در استمرار و ارتقاء فعالیتها یاری نمایند.

علیرضا سلطانی فرد مدیر اجرائی بنیاد ICDL جمهوری اسلامی ایران

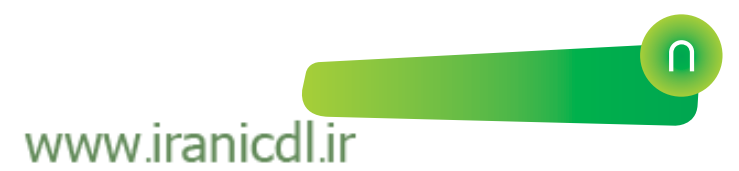

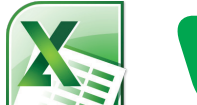

مهارت مهارم. صخمت گسترده Excel 2007

### سخنی با خواننده

گواهینامه کاربری کامپیوتر در حوزه اروپا (ECDL) و خارج از اروپا گواهینامه بینالمللی ICDL نامیده می شود. این گواهینامه یک استاندارد جهانی برای مهارتهای کامپیوتری محسوب شده و یک گواهینامه معتبر بینالمللی به داوطلب ارائه می دهد که مورد تأیید، انجمنهای کامپیوتری، سازمانهای بینالمللی و شرکتهای تجاری می باشد. این گواهینامه تنها گواهینامه بینالمللی است که در ایران صادر شده و خدمات آزمون و آموزش دورههای مورد تأیید را در سطح کشور ارائه می دهد.

#### برتری های ICDL

🛩 استاندارد جهانی برای مهارت کامپیوتری کاربر به شمار میرود. 🗷 توسط انجمن های کامپیوتری، سازمان های بین المللی مانند یونسکو، دولت ها، بخش علمی و دانشگاهی و سازمانهای خصوصی تأیید شده است. 🛩 رایجترین گواهینامهی مهارت کاربری کامپیوتر در جهان (بیش از ۱۱ میلیون داوطلب)به شمار میرود. 📈 منحصر به کار با یک نرمافزار خاص نیست. 🗷 دورههایی هستند که از نظر گیفیت مطمئن بوده و به عنوان یک برنامه بر تر و کاربردی تأیید گردیده است. 🛩 در ۱۴۸ کشور شناخته شده است. 🗡 به ۴۱ زبان ترجمه شده است. 🗡 این گواهینامه ها مورد تأیید بزرگ ترین مؤسسات آموز شی دنیا می باشد. یاد گیری قابل انعطافی را ارائه می دهد. درباره آزمونهای ICDL بیشتر بدانید این گواهینامهها شامل آزمونهایی از مهارتها و تواناییهای عملی داوطلب بوده و ۱۳ ماژول مجزا را پشتیبانی میکند که مباحث تئوری و عملی کامپیوتر را تحت پوشش دارد. تجربه ما در اجرای برنامهها در سیستمهای آموزشی و سازمانهای دولتی نشان داده است؛ برای آن که فرد بتواند فرصت اشتغال بدست آورد، لازم است حداقل در ۷ مهارت از مجموعه مهارتهای ICDL، تواناییهای لازم را کسب کند. ماژول ۱. مفاهیم فناوری ارتباطات و اطلاعات (ICT) ماژول ۲. استفاده از کامپیوتر و مدیریت فایلها **ماژول ۳.** واژهیرداز ماژول ۴. صفحه گسترده ماژول ۵. پایگاه داده **ماژول ۶**. ارائه مطلب **ماژول ۷**. ارتباطات و اطلاعات ماژول ۸. 2DCAD: (2D Computer Aided Design) ماژول Image Editing . ۹

ماژول۱۰. Web Editing ماژول۱۱. Health Information System

ماژول IT Security .۱۲

ماژول Project Planning .۱۳

www.iranicdl.ir

Q

این قابل قسمتی از انتاب آموزش Excel 2007 یتباد ICDL ایران است. جیت تهیه نسخه کامل کتاب با شماره تماس ۲۰۱۹-۶۶۹۷۲۹ داخلی ۱۴۶۰ تماس حاصل فرمایید

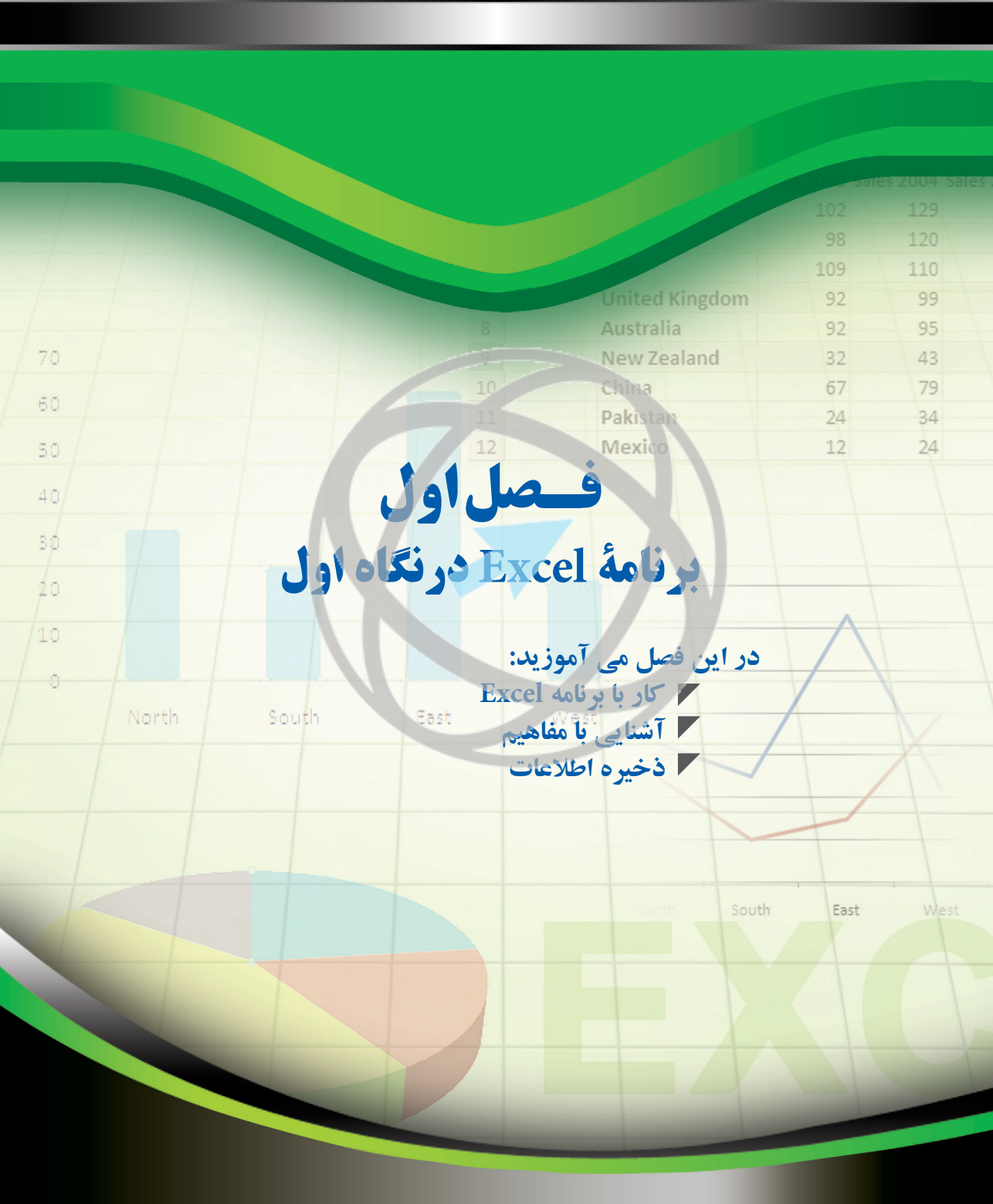

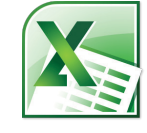

مهارت پهارم؛ صفیت گسترده Excel 2007

برنامه اکسل یا همانطور که در زبان فارسی رایج است برنامه صفحه گسترده نرم افزاری است که به وسیله آن میتوان کارهای مربوط به حسابداری را انجام داد از دیگر اموری که در این برنامه کاربرد دارد میتوان به کارهایی نظیر ذخیره و چاپ و ادیت، جدول بندی اشاره کرد.

### ♦ Excel باز كردن برنامة

برروی دکمهٔ Start (در بالای سمت چپ صفحه) و سپس برروی All Programs کلیک کنید. به برنامهٔ Microsoft Office Excel 2007 رفته و سپس برروی گزینهٔ Microsoft Office Excel 2007 کلیک نمایید. به این ترتیب پنجرهٔ Excel مانند شکل زیر نمایان می شود.

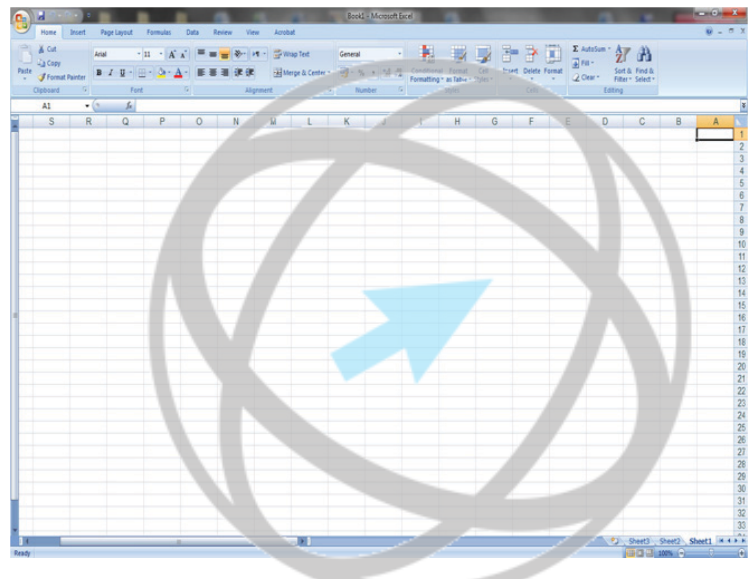

#### **ک** خانهٔ فعال چیست ؟

در برنامهٔ Excel کادر دور خانهای که فعال است پر رنگ (Bold) شده و حرف تیتر ستون و شمارهٔ تیتر ردیف آن نیز Highlight میشود. در مثال زیر خانهٔ B2 فعال است.

|   | B2 | - ( ) | fx | =2000+2 |
|---|----|-------|----|---------|
| 4 | A  | В     | С  | D       |
| 1 |    |       |    |         |
| 2 |    | 2002  |    |         |
| 3 |    |       |    |         |
| 4 |    |       |    |         |

در مثال بالا توجه کنید که B2 در کادر نام (Name Box) و محتویات خانه نیز در نوار فرمول (Formula Bar) نمایش داده می شود. در اینجا 2002 رقم محاسبه شدهٔ فرمول 2 + 2000 است.

www.iranicdl.ir

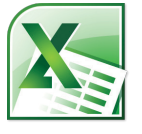

فصل I ،برنامهٔ Excel درنگاه اول

برای آنکه داده را در یک خانه وارد کنید باید آن خانه فعال باشد. ورود اطلاعات در خانهٔ فعال از طریق صفحه کلید صورت می پذیرد. شما می توانید با کلیک کردن برروی یک خانه یا حرکت به برروی آن از طریق کلیدهای جهتی خانه را فعال کنید.

#### 🕊 سیستم مرجع دهی خانه های Excel

یک کاربرگ Excel از خانههای مجزا تشکیل شده که هر یک از آنها دارای یک مرجع منحصر به فرد است. به مثال زیر توجه کنید. ما برروی خانهٔ B3 کلیک کردیم که این خانه در ستون B و ردیف 3 قرار دارد.

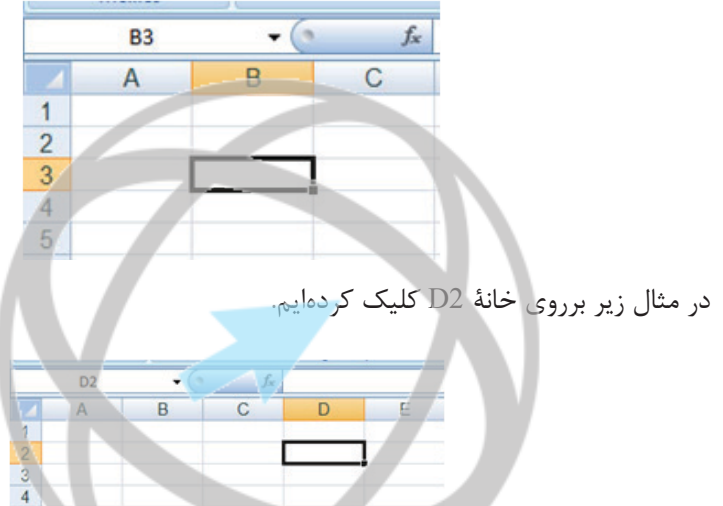

اگر دقت کنید خواهید دید که مرجع خانهٔ فعلی درست در بالای کاربرگ نمایش داده شده است.

#### اوارد کردن عدد و متن

مانند شکل زیر برروی خانهٔ B2 کلیک کنید.

|   | B2 | - • (• | f <sub>x</sub> |
|---|----|--------|----------------|
| 4 | A  | В      | С              |
| 1 |    |        |                |
| 2 |    |        |                |
| 3 |    |        |                |
| 4 |    |        |                |

کلمهٔ Region را تایپ کنید. کلید Enter را فشار دهید. هنگامیکه این کلید را فشار میدهید به طور خودکار به خانهٔ پایین در کاربرگ میروید. اکنون صفحهٔ شما مانند شکل زیر خواهد بود.

# www.iranicdl.ir

فصل اول

مهارت بهارم. صغمه گسترده Excel 2007

| - | B3 | • (9   | fx |
|---|----|--------|----|
| 1 | A  | В      | С  |
| 1 |    |        |    |
| 2 |    | Region |    |
| 3 |    |        |    |
| 4 |    |        |    |

اکنون خانهٔ B3 فعال است. کلمهٔ North را بنویسید و کلید Enter را فشار دهید. حال خانهٔ B4 فعال است. کلمهٔ South را بنویسید و کلید Enter را فشار دهید. اکنون خانهٔ B5 فعال است . کلمهٔ East را بنویسید و کلید Enter را فشار دهید. اکنون خانهٔ B6 فعال است. کلمهٔ West را بنویسید و کلید Enter را فشار دهید. صفحهٔ برنامه مانند شکل زیر خواهد بود.

|   | <b>B</b> 7 | - (    | - | f <sub>x</sub> |    |
|---|------------|--------|---|----------------|----|
| 1 | A          | В      |   | C              |    |
|   |            |        | - |                |    |
| 2 |            | Region |   |                |    |
| 3 |            | North  |   |                |    |
| 4 |            | South  |   |                |    |
| 5 |            | East   |   |                | γ. |
| 6 |            | West   |   |                |    |
| 7 |            |        | 1 |                |    |
| 8 |            |        |   |                |    |

برروی خانهٔ C۲ کلیک کنید. کلمهٔ Sales را تایپ کرده و کلید Enter را فشار دهید. عدد 10488 را وارد کرده و کلید Enter را فشار دهید. عدد 11973 را وارد کرده و کلید Enter را فشار دهید. عدد 13841 را وارد کرده و کلید Enter را فشار دهید. عدد 16284 را وارد کرده و کلید Enter را فشار دهید. اکنون صفحهٔ برنامه مانند شکل زیر است :

| - | C7 | - (    | f <sub>x</sub> |   |
|---|----|--------|----------------|---|
|   | А  | В      | С              | D |
| 1 |    |        |                |   |
| 2 |    | Region | Sales          |   |
| 3 |    | North  | 10488          |   |
| 4 |    | South  | 11973          |   |
| 5 |    | East   | 13841          |   |
| 6 |    | West   | 16284          |   |
| 7 |    |        |                |   |
| 8 |    |        |                |   |

### www.iranicdl.ir

Щ

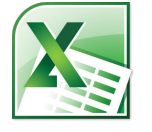

فصل ا ، برنامهٔ Excel درنگاه اول

#### **لا** تراز بندی پیشفرض متن و عدد

اگر به آنچه که نوشته اید دقت کنید می بینید که متن به طور پیش فرض چپ چین است در حالیکه اعداد درون خانه ها راست چین هستند. این امر منطقی است زیرا معمولاً متن از سمت چپ صفحه شروع می شود و در خانه ها هم به همین شکل است. اما از سوی دیگر اعداد معمولاً در سمت راست قرار می گیرند. فکر کنید که می خواهید یک ستون از اعداد را برروی یک صفحه بنویسید و آنها را با هم جمع کنید. برای این کار اعداد باید راست چین باشند.

برروی خانهٔ B7 کلیک کنید و کلمهٔ Total را بنویسید.

برروی خانهٔ C7 کلیک کنید. به زبانهٔ Formulas (فرمولها) بروید و سپس برروی دکمهٔ (جمع کردن خودکار) کلیک نمایید.

|                          | 19-1                      | 2.)                             | =                   |                                               |                                                           |                  |                     |                                                                                                    |                   |           |
|--------------------------|---------------------------|---------------------------------|---------------------|-----------------------------------------------|-----------------------------------------------------------|------------------|---------------------|----------------------------------------------------------------------------------------------------|-------------------|-----------|
|                          | Home                      | Inser                           | t/                  | Page Layout                                   | Formu                                                     | las              | Data                | Review                                                                                                    | View              | Aci       |
| fx<br>Insert<br>Function | <mark>ک</mark><br>AutoSur | n Rece<br>Use                   | ntly Fi             | naricial Log                                  | ical Text                                                 | Date &<br>Time * | Lookup<br>Reference | & Math<br>e * & Trig *                                                                                                    | More<br>Functions | -         |
| <u></u>                  |                           |                                 | $\overline{\nabla}$ | Tu                                            | (upin ciorai)                                             | - /-             |                     |                                                                                                    |                   |           |
|                          |                           | 1.1                             |                     |                                               |                                                           | بود.             | خواهد               | کل زیر .                                                                                                    | مانند ش           | كنون صفحه |
|                          |                           |                                 |                     |                                               |                                                           | .ر               |                     | <i>J</i> ., <i>J</i> ., |                   | 0)        |
|                          |                           | 1                               | SUM                 | -                                             | x J fe                                                    | =SUM(C           | 2.061               | _                                                                                                    |                   |           |
|                          |                           | _                               |                     |                                               |                                                           | -sounde          | 5.00                |                                                                                                    |                   |           |
|                          |                           |                                 | A                   | В                                             | C                                                         | D                | E                   |                                                                                                    |                   |           |
|                          |                           | 1                               | A                   | В                                             | C                                                         | D                | E                   |                                                                                                    |                   |           |
|                          |                           | 1 2                             | A                   | B<br>Region                                   | C<br>Sales                                                | D                | E                   |                                                                                                    |                   |           |
|                          |                           | 1<br>2<br>3                     | A                   | B<br>Region<br>North                          | C<br>Sales<br>10488                                       | D                | E                   |                                                                                                    |                   |           |
|                          |                           | 1<br>2<br>3<br>4                | A                   | B<br>Region<br>North<br>South                 | C<br>Sales<br>10488<br>11973                              | D                | E                   |                                                                                                    |                   |           |
|                          |                           | 1<br>2<br>3<br>4<br>5           | A                   | Region<br>North<br>South<br>East              | C<br>Sales<br>10488<br>11973<br>13841                     | D                | E                   |                                                                                                    |                   |           |
|                          |                           | 1<br>2<br>3<br>4<br>5<br>6      | A                   | Region<br>North<br>South<br>East<br>West      | C<br>Sales<br>10488<br>11973<br>13841<br>16284            | D                | E                   |                                                                                                    |                   |           |
|                          |                           | 1<br>2<br>3<br>4<br>5<br>6<br>7 | A                   | B<br>Region<br>North<br>South<br>East<br>West | C<br>Sales<br>10488<br>11973<br>13841<br>16284<br>=SUM(C3 | D                | E                   |                                                                                                    |                   |           |

كليد Enter را فشار دهيد. به اين ترتيب برنامهٔ Excel به طور خودكار ستون اعداد را جمع مي كند.

|   | C8 | - (    | • fx  |   |  |
|---|----|--------|-------|---|--|
| 4 | А  | В      | С     | D |  |
| 1 |    |        |       |   |  |
| 2 |    | Region | Sales |   |  |
| 3 |    | North  | 10488 |   |  |
| 4 |    | South  | 11973 |   |  |
| 5 |    | East   | 13841 |   |  |
| 6 |    | West   | 16284 |   |  |
| 7 |    |        | 52586 |   |  |
| 8 |    |        |       |   |  |
| 9 |    |        |       |   |  |

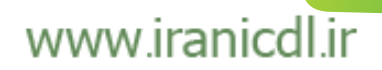

C

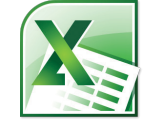

مهارت پهارم، صغمت گسترده Excel 2007

ما به تازگی شروع به کار با Excel کردهایم اما همانطور که میبینید این برنامه بسیار قدرتمند بوده و استفاده از آن بسیار ساده است. در بخشهای بعد با قابلیتهای دیگر Excel برای انجام محاسبات آشنا خواهید شد.

بهترین نکته در مورد برنامهٔ Excel این است که اگر تغییری در اعداد ایجاد کنید آنگاه مجموع اعداد و محاسبات نیز به طور خودکار تغییر کرده و به روز رسانی می شوند.

برروی خانهٔ C4 کلیک کرده و عدد دیگری را بنویسید. هنگامیکه کلید Enter را فشار میدهید مشاهده میکنید که رقم مجموع که در خانهٔ C7 نمایش داده شده است تغییر میکند تا رقم جدید مربوط به مجموع فروش را نمایش دهد.

#### ا وارد کردن دادهها

برروی خانهٔ A1 کلیک کنید. اطلاعات زیر را وارد کرده و کلید Enter را فشار دهید. 2/2/2008

برنامهٔ Excel این اطلاعات را به عنوان تاریخ تشخیص میدهد و به طور خودکار خانه را به عنوان خانهای حاوی اطلاعات مربوط به تاریخ علامت گذاری می کند.

برروی تاریخی که هم اکنون وارد کردهاید راست کلیک کنید. در منوی فرعی نمایش داده شده فرمان Format Cells را انتخاب کنید.

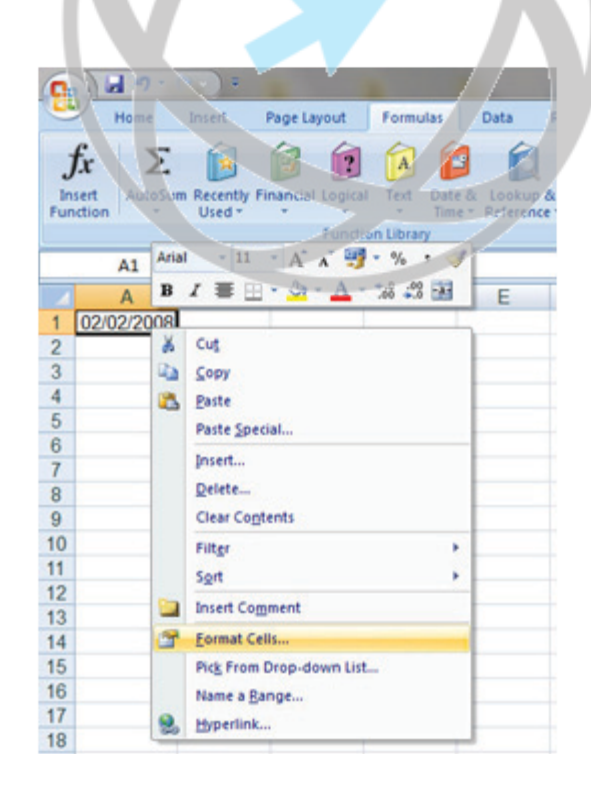

### www.iranicdl.ir

D

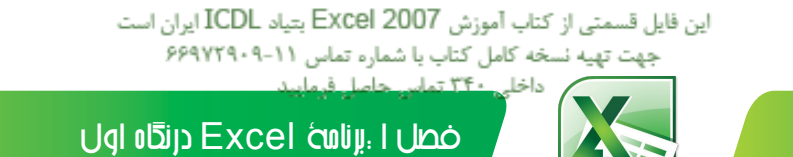

به این ترتیب کادر محاورهایی Format Cells (قالببندی خانهها) نمایان می شود.

| Number Alignment                                                  | Font                                   | Border                                                    | Fill       | Protection                                     |        |
|-------------------------------------------------------------------|----------------------------------------|-----------------------------------------------------------|------------|------------------------------------------------|--------|
| Category:                                                         |                                        |                                                           |            |                                                |        |
| General<br>Number<br>Currency                                     | <ul> <li>Samp</li> <li>02/0</li> </ul> | le<br>2/2008                                              |            |                                                |        |
| Accounting                                                        | Type:                                  |                                                           |            |                                                |        |
| Date                                                              | *03/1                                  | 4/2001                                                    |            |                                                |        |
| Percentage<br>Fraction<br>Scientific<br>Text<br>Special<br>Custom | 14/3/<br>11/7/<br>14/3/<br>11/-11      | 2001<br>T···) 1:T· E.<br>2001 1:30 Pf<br>/T···)<br>/T···) |            |                                                |        |
|                                                                   | Locale                                 | (location):                                               |            |                                                |        |
|                                                                   | Persia                                 | m                                                         |            |                                                |        |
|                                                                   | Calend                                 | lar type:                                                 |            |                                                |        |
|                                                                   | West                                   | ern                                                       |            |                                                | -      |
|                                                                   | 7                                      |                                                           |            |                                                |        |
| Data farmata danlar                                               |                                        |                                                           |            | the unit of a Contract of the the second state | 1      |
| asterisk (*) respond to                                           | changes in                             | regional dat                                              | te and tim | e settings that are specified for the ope      | rating |
| system. Formats witho                                             | ut an aster                            | isk are not a                                             | ffected b  | y operating system settings.                   |        |
|                                                                   |                                        |                                                           |            |                                                |        |

اگر زمان کافی دارید می توانید نوع دیگری از قالب بندی تاریخ را در بخش Type (نوع) کادر محاورهای انتخاب نمایید. کلید OK را فشار دهید تا تغییرات اعمال شود.

#### 🕊 کاربر گھا و کتاب کارھا (Work Book)

به گوشهٔ پایین سمت چپ صفحه نگاه کنید تا زبانههای مربوط به هر کاربرگ را مشاهده نمایید.

| 33    |                      |
|-------|----------------------|
|       | Sheet1 Sheet2 Sheet3 |
| Ready |                      |

هر کتابکار به طور پیشفرض حاوی سه کاربرگ است. این کتابکار شبیه به دفتری است که دارای صفحات جداگانه می اشد. به طور پیش فرض صفحهٔ Excel برروی کاربرگ Sheetl ظاهر می شود. اگر برروی زبانهٔ کاربرگ Sheet 2 کلیک کنید دومین کاربرگ نمایش داده می شود. اگر برروی زبانهٔ کاربرگ Sheet3 کلیک کنید، سومین کار برگ نمایش داده می شود. اگر برروی زبانهٔ کاربرگ Sheet1 کلیک کنید اولین کاربرگ که حاوی اطلاعات است بار دیگر نمایان می گردد. بعداً خواهیم دید که می توان کاربرگ هایی را اضافه یا حذف کرد و نام و تر تیب آنها را تغییر داد.

داخلت ۳۴ تمانی جامیا فیمانید

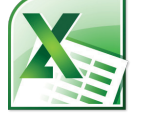

مهارت پهارم. صخمت گسترده Excel 2007

**کا ذخیره کردن یک کتاب کار** برای ذخیره کردن کتاب کار برروی آیکن Save (در بالای سمت چپ صفحه) کلیک کنید.

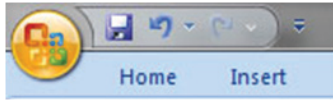

به این ترتیب کادر محاورهایی Save As نمایش داده می شود.

| 🔊 Save As                                                                                                    |                                                   |                                                     |                                     | ×    |
|----------------------------------------------------------------------------------------------------|---------------------------------------------------|-----------------------------------------------------|-------------------------------------|------|
| University - Libraries                                                                                                    | Documents >                                       | • + Search                                          | Documents                           | ٩    |
| Organize • New folder                                                                                                    |                                                   |                                                     | )II •                               | 0    |
| Microsoft Office E                                                                                                    | Documents library<br>Includes: 2 locations        |                                                     | Arrange by: Fold                    | er * |
| <ul> <li>★ Favorites</li> <li>■ Desktop</li> <li>֎ Downloads</li> <li>™ Recent Places</li> <li>₩ Libraries</li> <li>③ Documents</li> <li>♦ Music</li> </ul> | Name<br>AOL Downloads<br>Visual Studio 2008       | Date modified<br>T+14/-4/-V1+-6/L<br>T+11/16/VE-567 | Type:<br>File folder<br>File folder | Size |
| File name: 555<br>Save as type: ErcelV<br>Authors: Execution                                                                                                | Verkbook<br>ve Deputy 2 Tags: /<br>Save Thumbnail | Add a tag                                           |                                     | •    |
| Hide Folders                                                                                                    |                                                   | Tools - Sav                                         | Car                                 | ncel |

برروی نوار انتخاب کنار بخش Save in در کادر محاورهای کلیک کنید و به پوشهای که می خواهید بروید.

در بخش File name در کادر محاورهای کلیک کرده و نام فایل را وارد کنید. در اینجا عبارت My First Spreadsheet را به عنوان نام فایل بنویسید. برروی دکمهٔ Save کلیک کنید تا فایل برروی دیسک ذخیره شود.

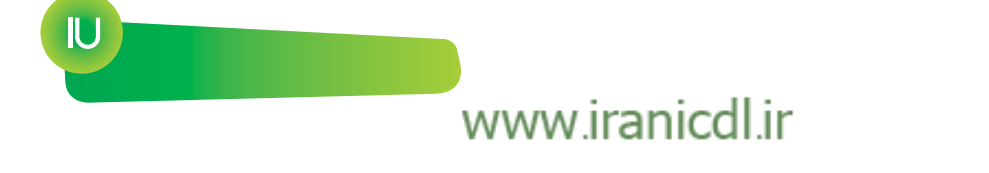

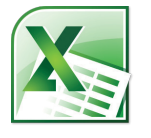

فصل ا ، برنامهٔ Excel درنقاه اول

#### **ک** بستن کتاب کار

برای بستن کتاب کار برروی دکمهٔ Office (در بالای سمت چپ صفحه) کلیک کرده و در لیست کشویی گزینهها برروی فرمان Close کلیک نمایید.

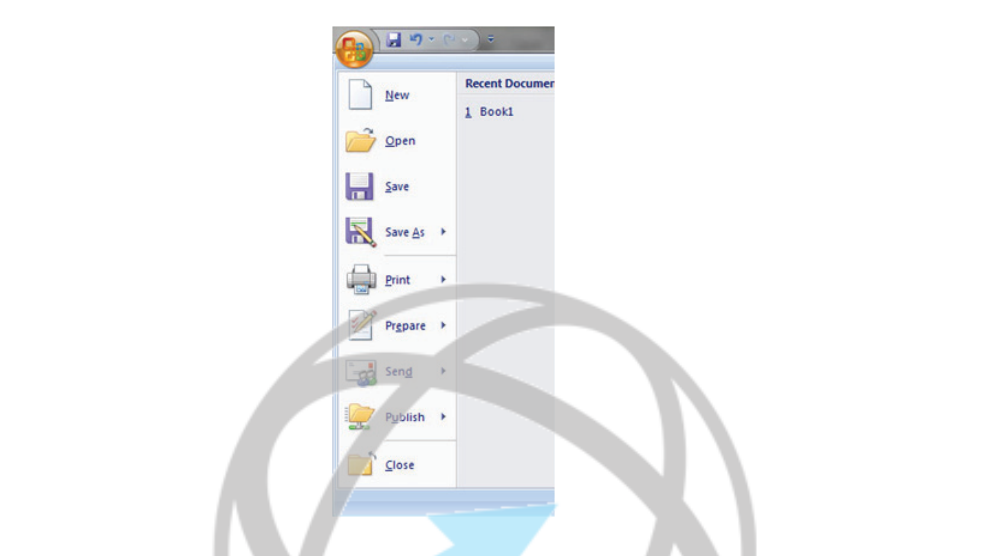

اکنون صفحهٔ شما مانند شکل زیر خواهد بود. برنامهٔ Excel هنوز باز است اما کاربرگی در برنامه باز نیست.

| State and Designed Strate Dr. and the Article |   |
|-----------------------------------------------|---|
|                                               |   |
| · (                                           | 1 |
|                                               |   |
|                                               |   |
| Ready                                         |   |

برای بستن برنامهٔ Excel برروی آیکن Close کلیک کنید. این آیکن به صورت یک ضربدر در بالای سمت راست صفحهٔ Excel مشخص است.

# www.iranicdl.ir

 $\square$ 

۔ داخل ۲۴۰ تمانی جامل فیمانید 🔳

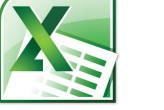

### مهارت بهارم. صغمت گسترده Excel 2007

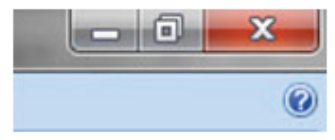

#### 🖌 ایجاد یک کتاب کار جدید

Q

برنامهٔ Excel را باز کنید. هر بار که این برنامه را باز می کنید به طور پیش فرض یک کتاب کار خالی جدید حاوی سه کاربرگ نمایش داده می شود. نام خود را در خانهٔ A1 وارد کنید. برای ایجاد یک کتاب کار جدید کلیدهای Ctrl + N را فشار دهید. این کلیدها، کلیدهای میانبر برای ساختن یک فایل جدید هستند. به این ترتیب یک کتاب کار جدید حاوی سه کاربرگ ساخته می شود. نام خانوادگی خود را در خانهٔ A1 وارد کنید.

هر دو کاربرگ را بدون ذخیره کردن ببندید.

#### اباز کردن یک کتاب کار

کلیدهای Ctrl + O را برروی صفحه کلید فشار دهید تا یکی از فایلهای موجود باز شود. یا می توانید برروی دکمهٔ Microsoft office (در بالای سمت چپ) کلیک کرده و فرمان Open را انتخاب کنید.

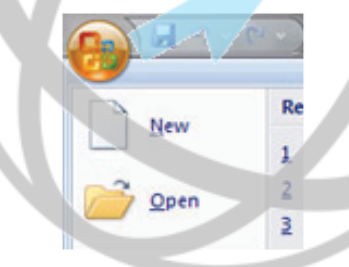

سه کتابکار با نامهایSales2005،Sales2006 وSales ایجاد کنید و آن ها را باز نگه دارید.

#### ⁄ حرکت بین کتاب کارها

برای رفتن به یک کتاب کار خاص Excel برروی آیکن کتاب کار مربوطه که در نوار وظیفه ویندوز (در پایین صفحه نمایش) قرار دارد کلیک کنید.

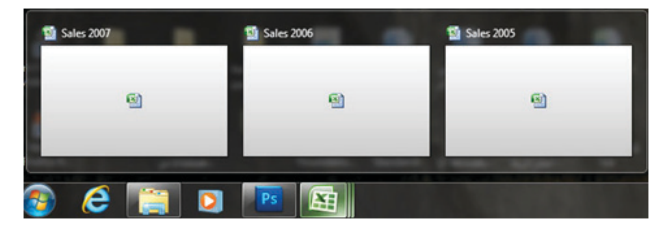

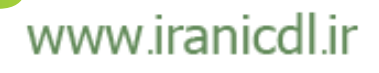

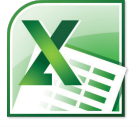

فصل ۱ :برنامهٔ Excel درنگاه اول

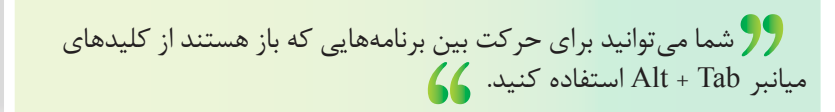

تمام کتاب کارهایی که باز هستند را ببندید.

#### لاذخیرہ کردن یک کتاب کار با یک نام دیگر

کتاب کاری با عنوان Sales 2005 ایجاد کنید. برروی دکمهٔ Office کلیک کرده و فرمان Save As را انتخاب نمایید.

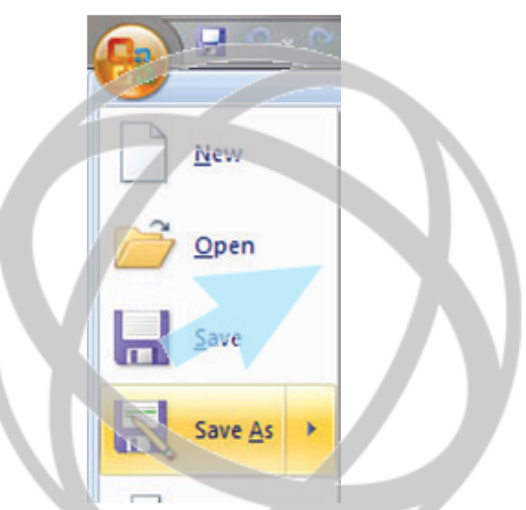

در قسمت File name نام جدیدی برای فایل، در اینجا عبارت My Backup را وارد کنید. برروی دکمهٔ Save کلیک نمایید. اکنون دو نسخه از یک فایل دارید که هر دو حاوی اطلاعات مشابهی هستند. این کار برای تهیه نسخهٔ پشتیبان (Backup) از دادهها یا بازیابی نسخههایی از کتاب کار که دادههای متفاوتی دارند بسیار کاربرد دارد.

#### لاذخيره كردن يك كتاب كار با استفاده از يك نوع فايل متفاوت

برروی دکمهٔ Office کلیک کرده و فرمان Save As را انتخاب کنید تا کادر محاورهای Save As باز شود. برروی نوار انتخاب کنار بخش Save as type در کادر محاورهای کلیک کنید. شما میتوانید نوع فایل مورد نظر را از منوی کشویی انتخاب کنید.

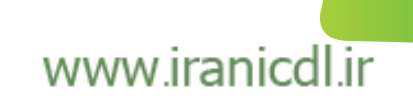

بالخارية ٣٣ تمار حاما فمارد

### مهارت پهارم. صغمه گسترده Excel 2007

| Documents     | 🎍 Downloads<br>پروندہ ھای 🕌 Outlook                                                   |  | •\$/•V/T•1) TT:)•<br>)9/•//T•1) 1):T) | File folder<br>File folder |
|---------------|---------------------------------------------------------------------------------------|--|---------------------------------------|----------------------------|
| ar Music      | * *                                                                                   |  |                                       |                            |
| File name:    | Book)                                                                                 |  |                                       |                            |
| Save as type: | Excel Workbook                                                                        |  |                                       |                            |
| Authors       | Excel Workbook<br>Excel Macro-Enabled Workbook<br>Excel Binary Workbook               |  |                                       |                            |
| Hide Folders  | Excel N-TT Workbook<br>XML Data<br>Single File Web Page<br>Web Page<br>Excel Template |  |                                       |                            |
|               | Excel Macro-Enabled Template<br>Excel N-T-+T Template                                 |  |                                       |                            |

9**9** اگـر بخواهید یک نسخه از کتاب کار منطبق با Excel 2007 را برای فردی بفرستید که تنها نسخهٔ قدیمی برنامهٔ Excel مثل Excel 2003 را دارد، باید فایل را با قالب Excel 97-2003 Workbook ذخیره نمایید.

راه دیگر این است، افرادی که از نسخههای قدیمی تر Excel استفاده می کنند می توانند نرمافزار جانبی را به طور رایگان از سایت مایکروسافت دانلود کنند. این نرمافزار به آنها اجازه می دهد که فایلهای ساخته شده با Excel 2007 را باز کرده و بخوانند (اما نمی توانند ویرایش کنند). سایر انواع فایل ها عبار تند از:

فایل متنی:

با ذخیره کردن کاربرگ به عنوان یک فایل سادهٔ متنی، تمام قالببندیهایی که به کاربرگ اضافه کردهاید (مانند Underline, Italic, Bold) از بین میروند. همچنین تمام تصاویر یا سایر ویژگیها مثل جداول نیز حذف میشوند. فقط متن ساده ذخیره میشود. در هنگام استفاده از این گزینه دقت کنید.

| Documents     |                                                                                                    | 길 پرونده های Outlook |     | 19/-//۲-11 11:11 | File folder |   |
|---------------|----------------------------------------------------------------------------------------------------|----------------------|-----|------------------|-------------|---|
| 🁌 Music       |                                                                                                    | < [                  | 111 |                  |             | • |
| File name:    | Book1                                                                                                    |                      |     |                  |             | - |
| Save as type: | Text (M                                                                                                    | lacintosh)           |     |                  |             | - |
| Authors:      | Excel Workbook<br>Excel Binary Workbook<br>Excel Binary Workbook<br>Excel Vi-TT Workbook<br>XML Data<br>Single File Web Page<br>Web Page<br>Excel Template<br>Excel Macro-Enabled Template |                      |     |                  |             |   |
|               | Text (Ta                                                                                                    | b delimited)         |     |                  |             |   |
|               | XML Sp                                                                                                    | readsheet TT         |     |                  |             |   |

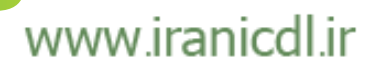

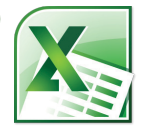

فصل ا ،برنامهٔ Excel درنقاه اول

### الگو(Template):

شما معمولاً فایل کتاب کار را بعنوان یک فایل کتاب کار ذخیره میکنید. اما میتوانید کتاب کار را بعنوان یک الگو (Template) نیز ذخیره نماید. این بدان معناست که میتوانید بعداً براساس این الگوی ساخته شده کتاب کارهای جدیدی را ایجاد کنید.

| 🁌 Music       | • ( )                                                                                              |
|---------------|----------------------------------------------------------------------------------------------------|
| File name:    | Book) -                                                                                            |
| Save as type: | Text (Macintosh)                                                                                   |
| Authors:      | Excel Workbook<br>Excel Macro-Enabled Workbook<br>Excel Binary Workbook<br>Excel 9V-T - T Workbook |
| Hide Folders  | XML Data<br>Single File Web Page<br>Web Page                                                       |
|               | Excel Template Excel Macro-Enabled Template                                                        |
|               | Excel W-T-+T Template<br>Text (Tab delimited)                                                      |

#### فایل CSV :

این نوع فایل می تواند داده های جدول را در یک فرم ذخیره کند تا بتوان از آنها برای برنامه های دیگر استفاده کرد. CSV مخفف کلمات Comma Separated Value (ارقام تفکیک شده به وسیلِهٔ ویرگول) است.

| Music         |                                                                                                 |   |
|---------------|-------------------------------------------------------------------------------------------------|---|
| File name:    | Book1                                                                                           | 1 |
| Save as type: | Text (Macintosh)                                                                                | 1 |
| Authors:      | Excel Workbook<br>Excel Macro-Enabled Workbook<br>Excel Binary Workbook<br>Excel 9V-TT Workbook |   |
| Hide Folders  | XML Data<br>Single File Web Page<br>Web Page<br>Excel Template<br>Excel Macro-Enabled Template  |   |
|               | Excel 9V-TT Template<br>Text (Tab delimited)<br>Unicode Text<br>XML Spreadsheet TT              |   |
|               | Microsoft Excel 0,-Y0 Workbook<br>CSV (Comma delimited)<br>Formatted Text (Space delimited)     | ŀ |
|               | Test (Mscintosh)<br>Test (MS-DOS)<br>CSV (Mscintosh)                                            |   |
| ¥             | CSV (MS-DOS)<br>DIF (Data Interchange Format)                                                   | 4 |
| l 4           | SYLK (Symbolic Link)                                                                            | ł |

همهٔ کادر محاورهایها و کاربرگهایی که باز هستند را ببندید.

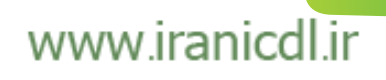

فصل اول

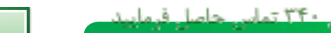

مهارت مهارم، صغمت حسترده Excel 2007

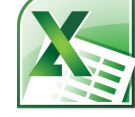

### 🖌 Help (کمک گرفتن)

برروى أيكن Microsoft office Excel Help (در گوشهٔ بالای سمت راست صفحه) كليك كنيد.

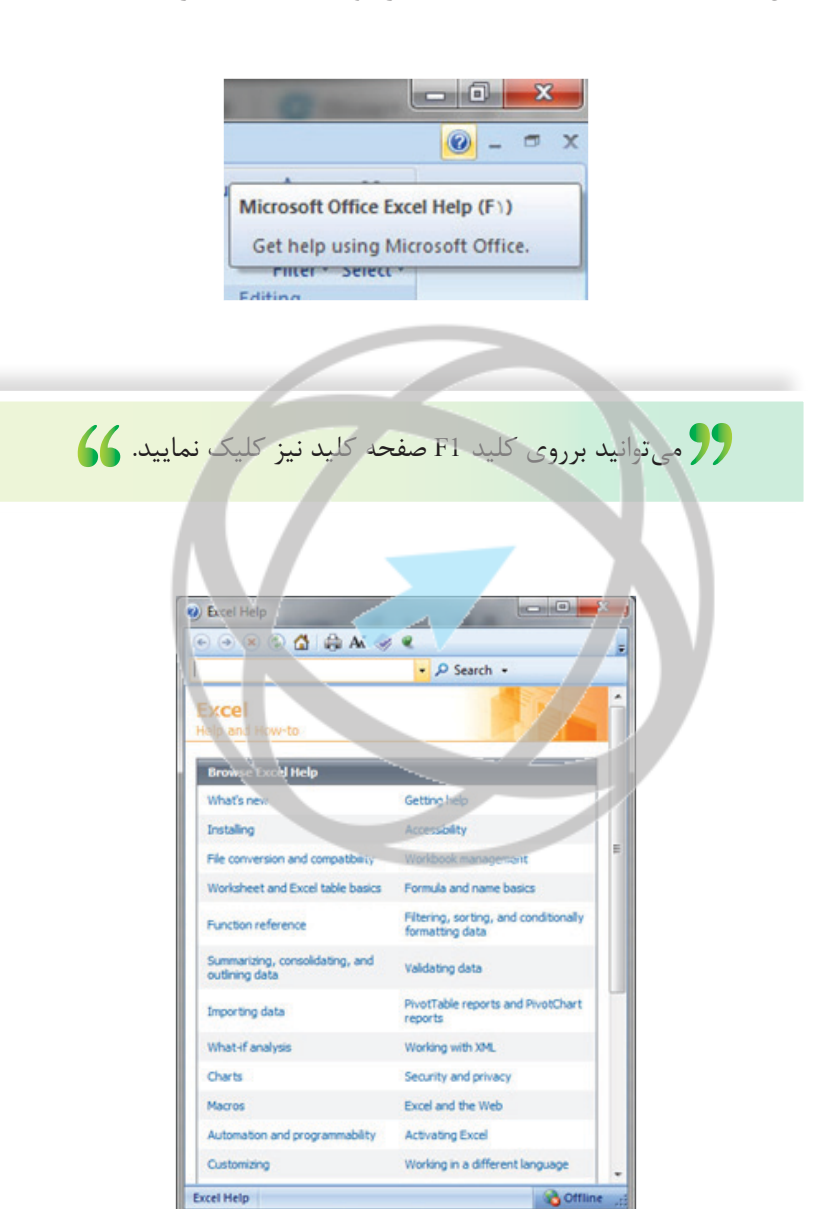

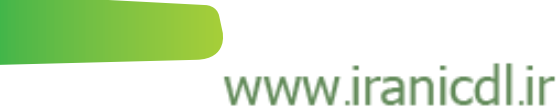

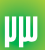

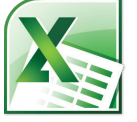

فصل ا :برنامهٔ Excel درنگاه اول

همانطور که می بینید دامنه ای از موضوعات Help نمایش داده شده است. برروی لینک What's new کلیک کنید تا پنجرهٔ زیر را مشاهده کنید.

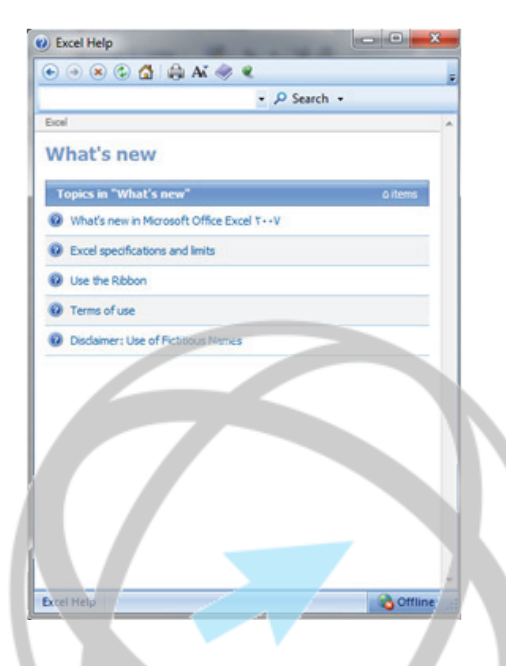

برروی لینک What's new in Microsoft office Excel 2007 کلیک کنید تا پنجرهٔ زیر را مشاهده کنید.

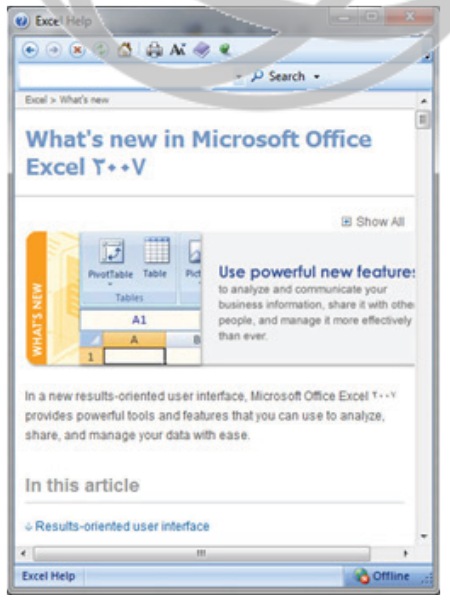

فصل اول

μC

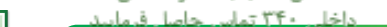

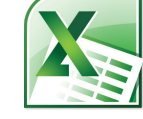

مهارت پهارم؛ صفعه گسترده Excel 2007

**D** 

97برروی دکمهٔ Maximize در قسمت بالای سمت راست کادر محاورهای کلیک کنید. به این ترتیب کادر محاورهای بزرگتر نمایش داده میشود و تمام صفحه را پر میکند و متن آن واضحتر میشود. 66

کمی وقت صرف کنید و ببینید که چه بخشهای جدیدی به این نسخه از برنامهٔ Excel اضافه شده است. برای مثال اگر برروی لینک Results oriented User Inter face کلیک کنید پنجرهٔ زیر را خواهید دید.

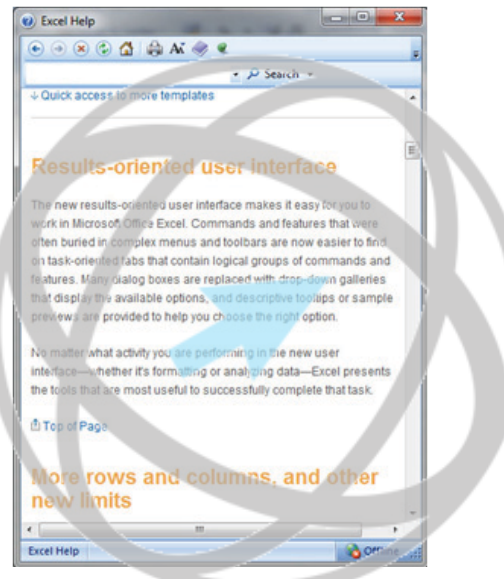

پس از اتمام مطالعه پنجرهٔ Excel Help را ببندید.

#### Help جستجوى

شما می توانید موضوع خاص مورد نظر خود را جستجو کنید. کلید F1 را فشار دهید تا پنجرهٔ Excel الله می توانید موضوع خاص مورد نظر خود را جستجو کنید. کلید F1 قرار دارد یک یا چند کلمهٔ Help باز شود. در کادر متنی که در نزدیکی بالای پنجرهٔ Help قرار دارد یک یا چند کلمهٔ مرتبط با موضوعی که نیاز به کمک دارید را بنویسید. مثلاً برای آنکه در مورد پرینت گرفتن کمک بگیرید کلمهٔ Printing را تایپ نمایید.

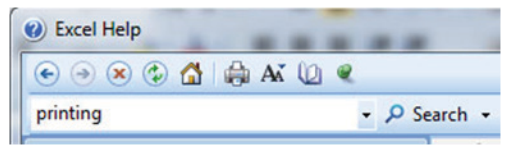

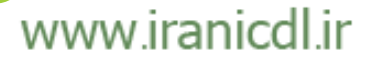

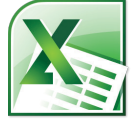

فصل ا :برنامهٔ Excel درنگاه اول

برروی دکمهٔ Search در کنار کادر ورود متن کلیک کنید تا موضوعات مرتبط با پرینت گرفتن را مشاهده کنید. اگر برروی هر یک از این موضوعات کلیک کنید اطلاعات بیشتری در مورد پرینت گرفتن به دست خواهید آورد.

فصل اول

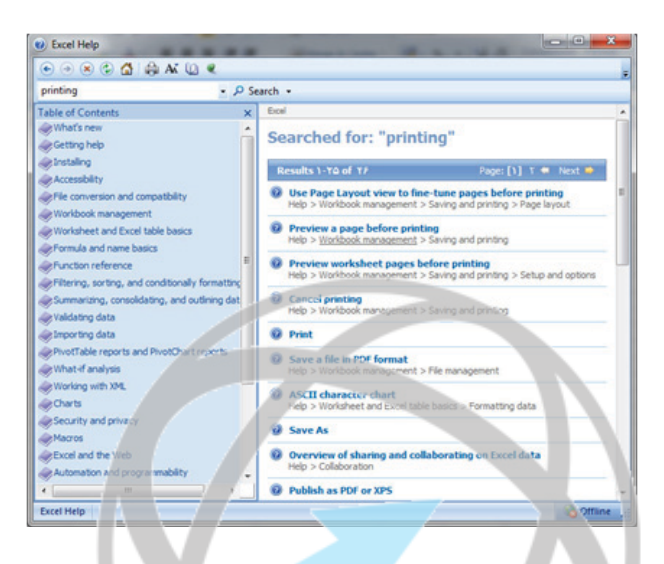

پنجرهٔ Excel Help را ببندید.

#### ¥ فهرست محتواي Help

Jς

کلید F1 را فشار دهید تا پنجرهٔ Excel Help نمایان شود. برروی آیکن Table of Contents (فهرست محتوا) یعنی آیکن کتاب که در نوار ابزار پنجرهٔ Excel Help قرار دارد کلیک کنید.

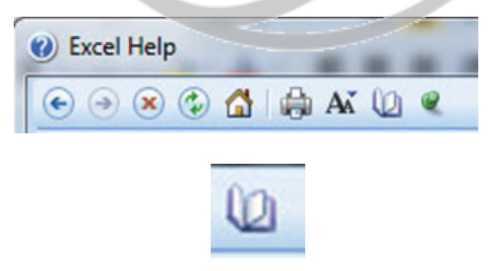

به این ترتیب فهرست محتوا در سمت چپ پنجرهٔ Excel Help نمایش داده می شود.

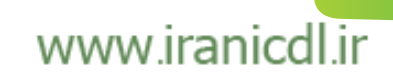

داخلى ٣٤٠ تماس حاصل فرماييد

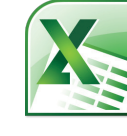

### مهارت پهارم، صغمه گسترده Excel 2007

**V** 

| م -                                                                                               | Sea   | rch •                                             |                                                          | _                       |  |
|---------------------------------------------------------------------------------------------------|-------|---------------------------------------------------|----------------------------------------------------------|-------------------------|--|
| Table of Contents<br>What's new<br>Getting help<br>Strating                                       | R Xtt | Excel<br>Help and How-to                          |                                                          |                         |  |
| Accessibility                                                                                     |       | What's new                                        | Getting help                                             |                         |  |
| Workbook management                                                                               |       | Instaling                                         | Accessibility                                            |                         |  |
| Worksheet and Excel table basics                                                                  |       | File conversion and compatibility                 | Workbook management                                      | 1                       |  |
| Punction reference                                                                                |       |                                                   | Worksheet and Excel table basics                         | Formula and name basics |  |
| Filtering, sorting, and conditionally formatting<br>Summarizing, consolidating, and outlining dat |       | Function reference                                | Filtering, sorting, and conditionally<br>formatting data |                         |  |
| Waldeting data Importing data                                                                     |       | Summarizing, consolidating, and<br>outlining data | Validating data                                          |                         |  |
| ProofTable reports and ProofChart reports What If analysis                                        |       | Importing data                                    | PivotTable reports and PivotChart<br>reports             |                         |  |
| Working with XML                                                                                  |       | What-if analysis                                  | Working with XML                                         |                         |  |
| Security and privacy                                                                              |       | Charts                                            | Security and privacy                                     |                         |  |
| Macros                                                                                            |       | Macros                                            | Excut and the Web                                        |                         |  |
| Excel and the Web                                                                                 | 1     | Automation and programmability                    | Activising Excel                                         |                         |  |
| Automation and programmability                                                                    | •     | Customeng                                         | Working in a different language                          |                         |  |

**ا ای ای از یکی از موضوعات Help** 

یکی از آیتمها را به دلخواه انتخاب کنید. سپس برروی آیکن Print که در نوار ابزار پنجرهٔ Excel Help قرار دارد کلیک کنید.

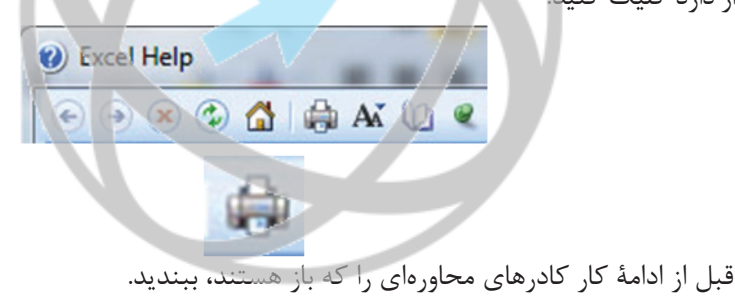

#### L كمك گرفتن با استفاده از كليد Alt

کلیدهای Ctrl + N را فشار دهید تا یک کتاب کار جدید خالی باز شود. به دانهٔ Home برید

به زبانهٔ Home بروید.

کلید Alt را فشار دهید تا اعداد و حروف برروی آیکنها، زبانهها یا فرمانهای موجود در بالای صفحه نمایش داده شوند.

| n h n        | (††) •    |                |           |      |          |          | -        |
|--------------|-----------|----------------|-----------|------|----------|----------|----------|
| Home         | Insert    | Page Layout    | Formulas  | Data | Review   | View     | Acrobat  |
| K Cut        | -         | Arial          | • 11 • A  | A =  | * = = *  | - 14     | Wrap Tex |
| Paste Format | t Painter | B I <u>U</u> - | 🖽 • 🔕 • 🛓 |      | : = = i) |          | Merge &  |
| Clipboard    | G.        | Fo             | int       | F34  |          | Alignmer | nt       |

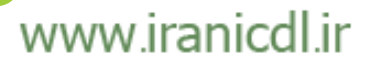

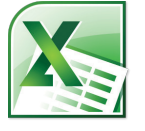

فصل ا :برنامهٔ Excel درنگاه اول

اگر حرف یا عددی را تایپ کنید فرمان مربوط به آن فعال می شود. مثلاً در مثال زیر برروی آیکن Save عدد 1 نمایش داده شده است. عدد 1 را وارد کنید تا کادر محاورهایی Save As باز شود. کادر محاورهای را ببندید.

بار دیگر کلید Alt را فشار دهید. حرف N را برروی زبانهٔ Insert مشاهده می کنید. کلید N را برروی صفحه کلید فشار دهید تا محتویات زبانهٔ Insert نمایش داده شود.

این کار روش سادهای برای یادگرفتن کلیدهای میانبر است. اکنون میدانید که اگر کلیدهای Alt + S را فشار دهید کادر محاورهای Save As و اگر کلیدهای Alt + N را فشار دهید زبانهٔ Insert نمایش داده می شود.

قبل از ادامهٔ کار به زبانهٔ Home بروید.

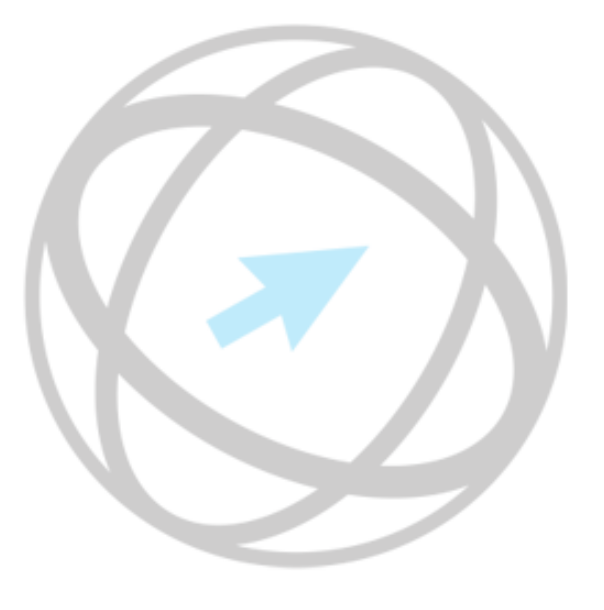

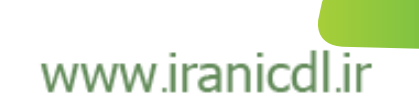

**N**